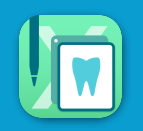

## 診断書などを決まった組み合わせで印刷できるように、パターンを登録する設定です

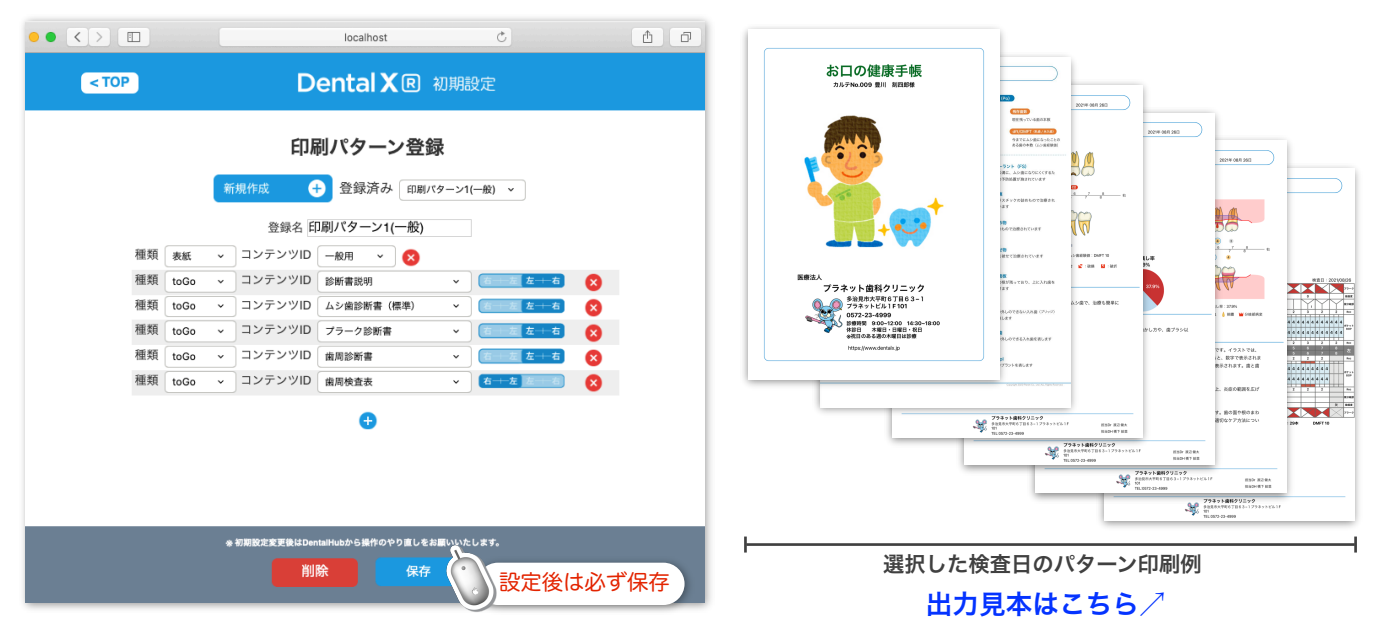

▲ 登録方法:新規作成ボタンをクリックして、パターン名を入力し、 → ボタンをクリックします メニューから資料を選択し、保存ボタンをクリックして完了です

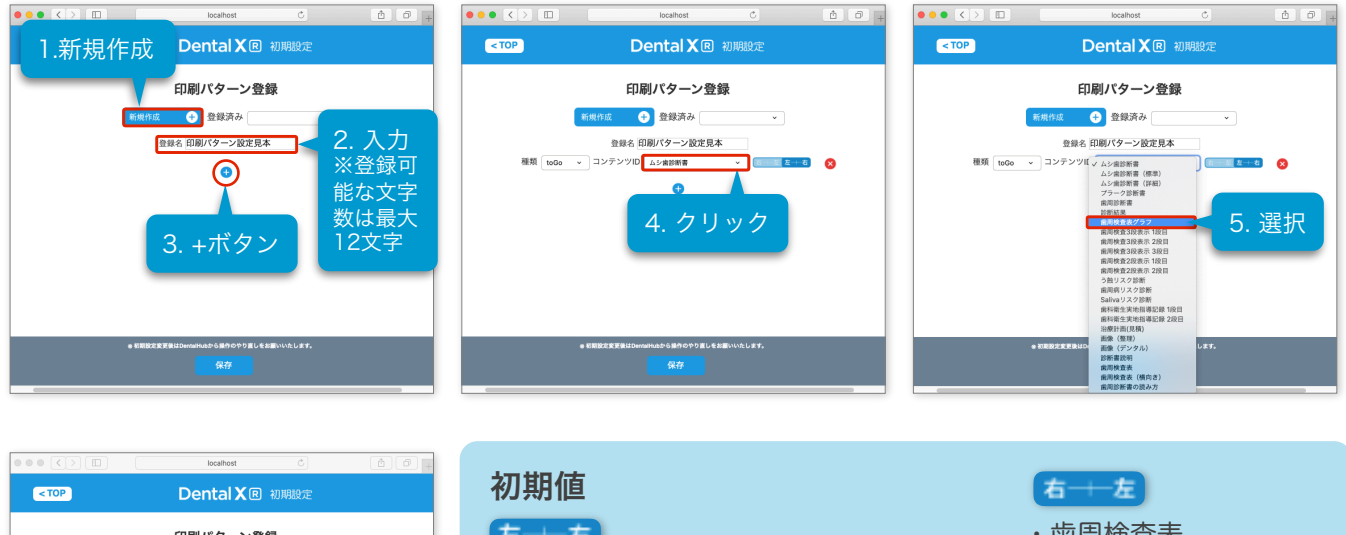

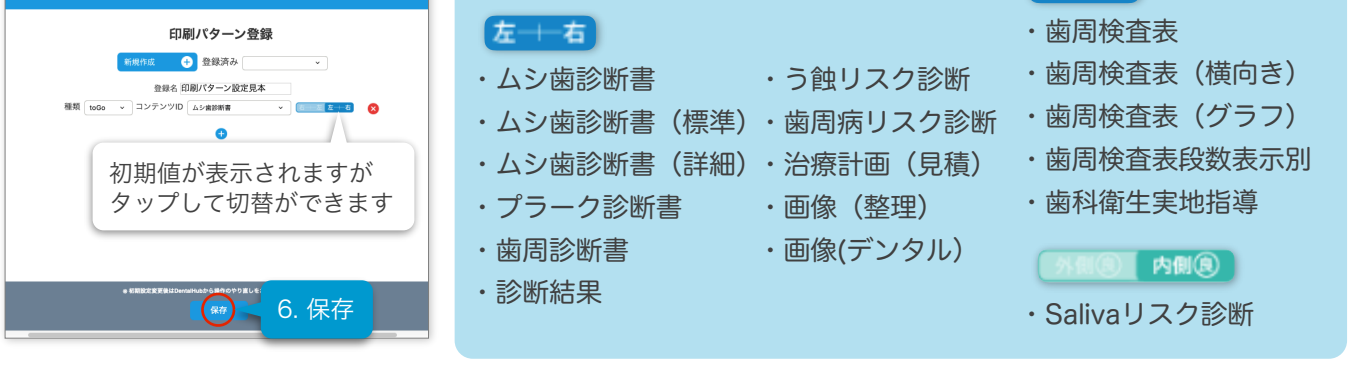

## 追加編集方法:登録済みパターンから選択して、追加編集後保存ボタンをクリックします

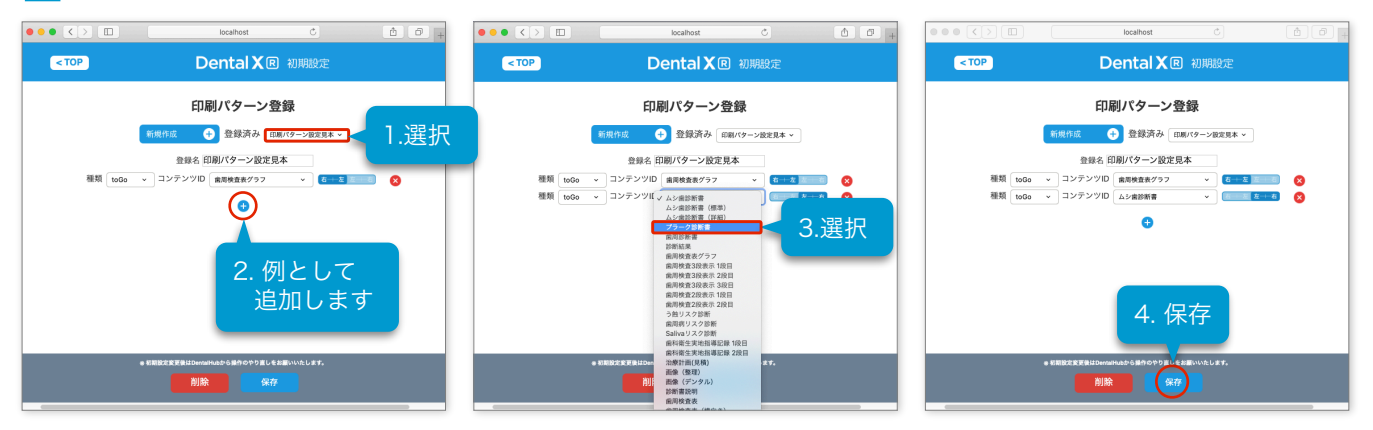

## ✓ コンテンツの削除方法: ⊗ボタンをクリックし保存ボタンをクリックするとコンテンツが削除されます

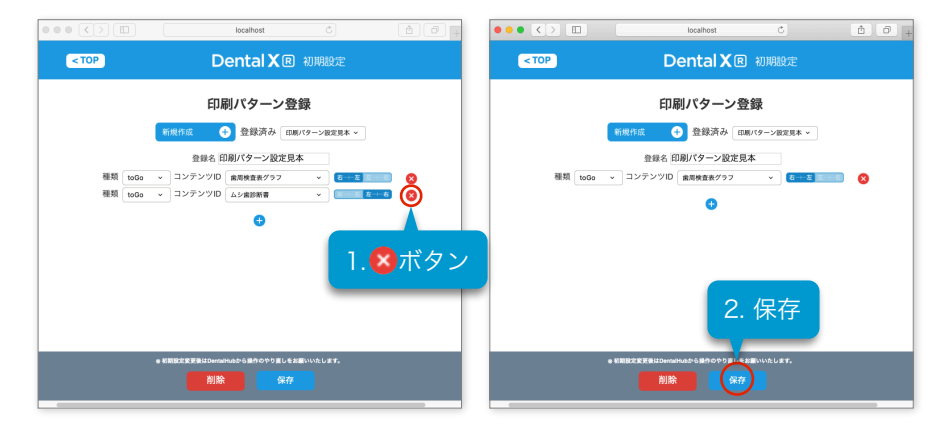

## パターンの削除方法:対象のパターンを選択後、削除ボタンをクリックします OKをクリックするとパターンが削除されます

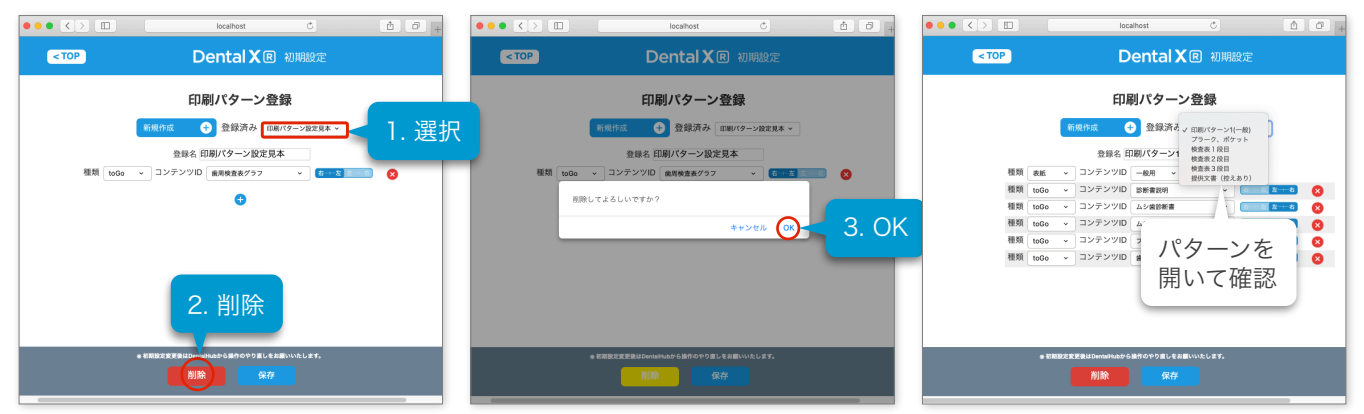